# 固定ページの作成方法と設定

6 Steps <u>View most recent version on Tango.ai</u>

Created by

Dave J

Creation Date Feb 25, 2025 Last Updated Feb 25, 2025

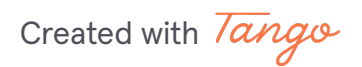

<u>管理画面左の固定ページをクリック</u>

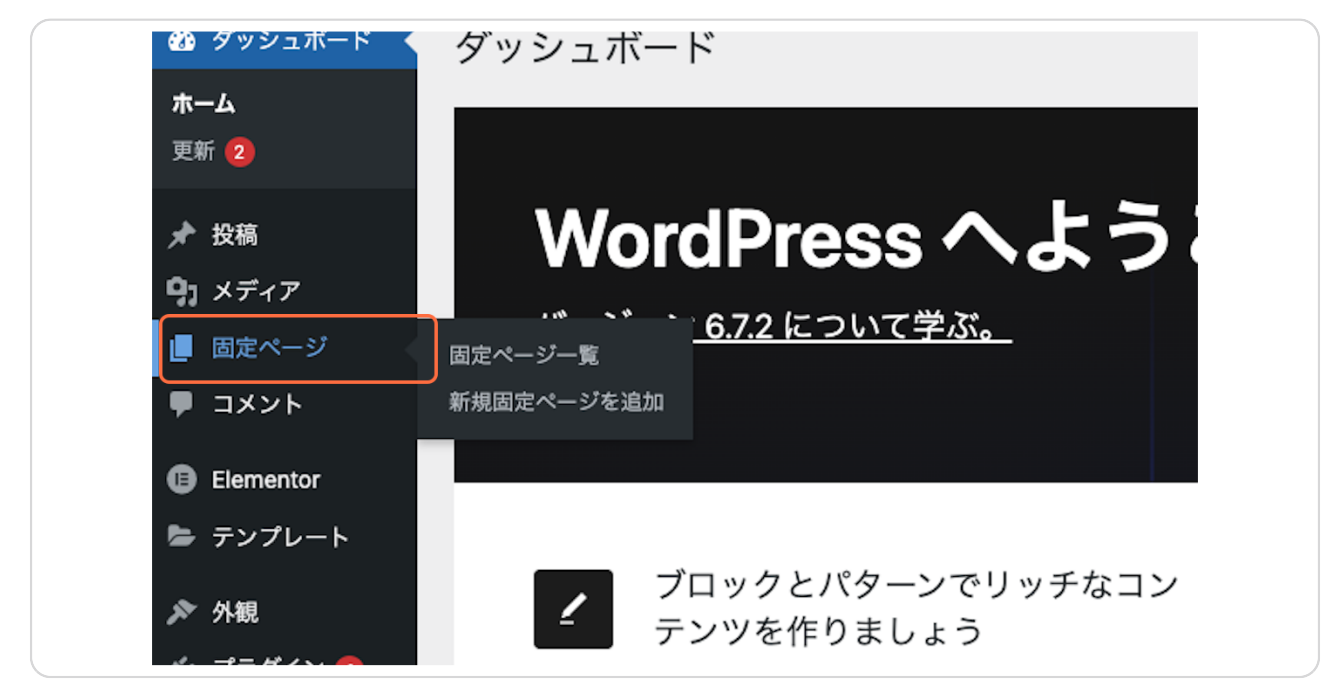

**STEP 2** 

#### <u>新規固定ページを追加をクリック</u>

| 30DAYS 🕈 🖸  | 2 🕊 0 🕂 新規                       |
|-------------|----------------------------------|
| ィュボード       | 固定ページ 新規固定ページを追加                 |
|             | すべて (2)   公開済み (1)   下書き (1)     |
| (ア<br>ページ   | ──括操作 ~ 適用 すべての日付 ~ 絞り込み         |
| <i>;一</i> 暫 | □ タイトル 🗧                         |
| ページを追加      | サンプルページ                          |
| 2 F         |                                  |
| entor       | □ フラ1ハシーホッシー - 「音さ、フラ1ハシーホリシーペーシ |
| プレート        | □ タイトル 🗧                         |

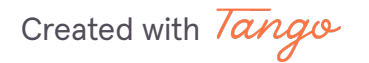

# <u>画面右のテンプレート設定を変更</u>

| ステータス        | ● 下書き           |
|--------------|-----------------|
| 公開           | 今すぐ             |
| リンク          | /9              |
| 投稿者          | admin           |
| テンプレート       | デフォルトテンプレ<br>ート |
| ディスカッショ<br>ン | 受け付けません         |
| 親            | なし              |
|              |                 |
|              |                 |

#### STEP 4

## Elementor Canvasをクリック

Created with Tango

## ページタイトルを練習ページなど任意の名前に変更

| 🛞 🕂 🖌 🤄 | ト → 三 Elementor で編集 | 練習ページ・固定ページ | ЖK | 下書記 |
|---------|---------------------|-------------|----|-----|
|         |                     |             |    | _   |
|         | 練習ページ               |             |    |     |
|         | ブロックを選択するには「/」を入力   |             | +  |     |
|         |                     |             |    |     |
|         |                     |             |    |     |
|         |                     |             |    |     |
|         |                     |             |    |     |
|         |                     |             |    |     |
|         |                     |             |    |     |
|         |                     |             |    |     |
|         |                     |             |    |     |
|         |                     |             |    |     |

#### STEP 6

## 右上の公開をクリック

|   | キャンセル 公開                                                                       |  |
|---|--------------------------------------------------------------------------------|--|
|   | <b>公開してもよいですか?</b><br>公開する前に、設定を再確認しましょう。<br><b>30DAYS</b> チ<br>localhost:8882 |  |
| + | 公開範囲: 公開 🖌 🖌                                                                   |  |
|   | 公開: 今すぐ 🛛 🖌 🗸                                                                  |  |

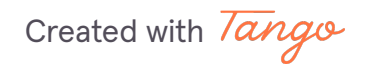

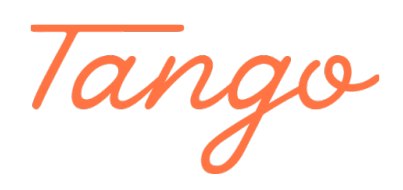

Never miss a step again. Visit <u>Tango.ai</u>

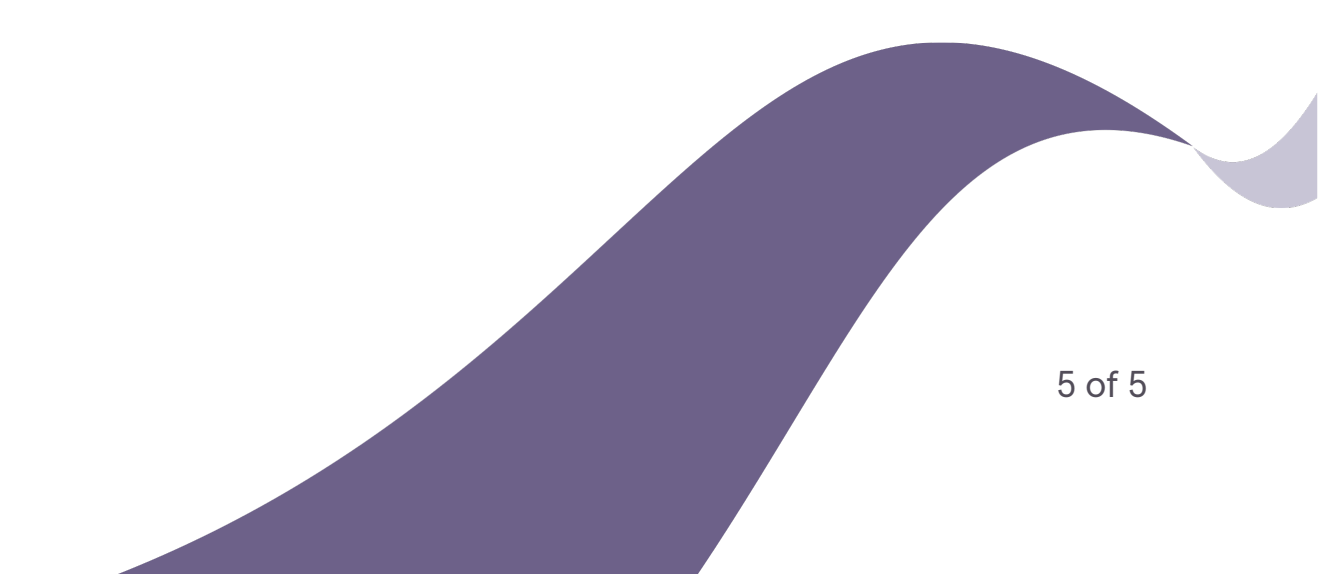